## FUJIFILM

# DIGITAL CAMERA

### Guía de nuevas características

Versión 3.00

Las funciones añadidas o modificadas debido a las actualizaciones de firmware podrían no coincidir con las descripciones indicadas en la documentación que se entrega con este producto. Visite nuestro sitio web para obtener información sobre las actualizaciones disponibles para los diferentes productos:

https://fujifilm-x.com/support/download/firmware/

### Contenido

La versión 3.00 del firmware GFX 100 agrega las funciones o actualizaciones que se enumeran a continuación. Para obtener la versión más reciente del manual, visite el siguiente sitio web.

http://fujifilm-dsc.com/en-int/manual/

| Núm. | Descripción                                                                                                    | GFX 100             | Consulte         | Ver. |
|------|----------------------------------------------------------------------------------------------------|---------------------|------------------|------|
| 1    | La cámara ofrece ahora una opción "TOMA MÚLT CON<br>DESPL DE PÍX".                                                                                                    | -                   | 1,<br>11         | 3.00 |
| 2    | Se ha añadido una opción COMPRIMIDO a I AJUSTE<br>DE CALIDAD DE LA IMAGEN > GRABACIÓN RAW ><br>TIPO GRABACIÓN en el menú de disparo.                                                                                                    | 106                 | 3                | 2.00 |
| 3    | Las opciones 配 Neg. CLÁSICO y II ETERNA BLEACH<br>BYPASS se han añadido a 四 AJUSTE DE CALIDAD DE LA<br>IMAGEN > SIMULAC. PELÍCULA en el menú de disparo.                                                                                                    | 107                 | 4                | 2.00 |
| 4    | Ahora hay disponibles opciones ASPEREZA y TAMAÑO<br>independientes para I AJUSTE DE CALIDAD DE LA<br>IMAGEN > EFECTO GRANULADO en el menú de disparo.                                                                                                    | 108                 | 5                | 2.00 |
| 5    | Se ha añadido un elemento COLOR AZUL FX CROMO a<br>CAJUSTE DE CALIDAD DE LA IMAGEN en el menú<br>de disparo.                                                                                                    | 109                 | 6                | 2.00 |
| 6    | El elemento <b>AJUSTE DE LOS MODOS DE DISPARO</b> ><br><b>BKT DE ENFOQUE</b> del menú disparo ahora ofrece las<br>opciones de horquillado de enfoque <b>MANUAL</b> y <b>AUTO</b> .                                                                           | 139                 | 7                | 2.00 |
| 7    | Se ha cambiado el nombre del elemento E AJUSTE DE<br>LA PELÍCULA > GRABACIÓN F-Log/HLG en el menú<br>de disparo a GRABACIÓN F-Log/HLG/RAW y ahora es<br>compatible con la emisión RAW.                                                                       | 158                 | 9                | 2.00 |
| 8    | El procedimiento de valoración de imágenes ha cambiado.<br>Como resultado, el contenido de las pantallas de infor-<br>mación de reproducción ha cambiado y se ha añadido un<br>elemento <b>EVALUACIÓN</b> al menú reproducción.                              | 172,<br>173,<br>187 | 11,<br>12,<br>13 | 2.00 |
| 9    | Ahora la grabación de vídeo puede controlarse a través de<br>una mayor variedad de dispositivos externos. Como resul-<br>tado, el elemento Z AJUSTE DE CONEXIÓN > MODO<br>DE CONEXIÓN AL PC del menú de configuración ahora<br>se denomina MODO DE CONEXIÓN. | 244                 | 14               | 2.00 |

### **Cambios y adiciones**

Los cambios y adiciones son como se indica a continuación.

### GFX 100 Manual del propietario: 📖 – TOMA MÚLT CON DESPL DE PÍX

### Ver. 3.00

La cámara realiza una serie de 16 tomas, utilizando la estabilización de imagen integrada para mover el sensor de imagen medio píxel con cada toma y grabar cada fotograma en formato RAW. Los fotogramas pueden combinarse para crear una imagen RAW de alta resolución utilizando un software de ordenador especializado.

- 1 Gire el dial de modo DRIVE a MULTI.
- 2 Pulse el botón **DRIVE** para ver las opciones del modo de accionamiento.
- **3** Seleccione **TOMA MÚLT CON DESPL DE PÍX** y elija un valor para **INTERVALO**.
  - Recomendamos ajustar INTERVALO en MÁS CORTO.
  - Si tiene la intención de utilizar el flash con cada toma, seleccione un valor para INTERVALO suficientemente largo para permitir que el flash se cargue entre tomas.
- 4 Pulse el disparador para iniciar los disparos.
  - Las tomas se graban en la tarjeta de memoria en formato RAW.
  - Para minimizar la vibración, utilice el disparador automático o un disparador remoto.
- 5 Combine las tomas en un ordenador.
  - Las tomas pueden combinarse usando FUJIFILM Pixel Shift Combiner.
  - Para guardar imágenes RAW de alta resolución en otros formatos, utilice Capture One Express Fujifilm, Capture One Pro Fujifilm o Capture One Pro, disponibles en Capture One A/S. FUJIFILM X RAW STUDIO y RAW FILE CONVERTER EX powered by SILKYPIX no pueden utilizarse con esta finalidad.

 Visite los siguientes sitios web para obtener más información o para descargar el siguiente software informático:

- FUJIFILM Pixel Shift Combiner: https://fujifilm-x.com/products/software/pixel-shift-combiner/
- Capture One Express Fujifilm: https://www.captureone.com/products-plans/capture-one-express/fujifilm
- Capture One Pro Fujifilm: https://www.captureone.com/explore-features/fujifilm
- Capture One Pro: https://www.captureone.com/explore-features
- La fotografía toma múlt con despl de píx se puede realizar a través del disparo anclado. Para ello, utilice FUJIFILM Pixel Shift Combiner.
- El flash se sincronizará con el obturador a velocidades de obturación de ½ s o más lentas (RAW de 14 bits) o ½,5 s o más lentas (RAW de 16 bits).
- Las siguientes limitaciones se aplican al uso de la opción toma múlt con despl de píx:
  - La fotografía toma múlt con despl de píx solo se puede realizar con el obturador electrónico.
  - La sensibilidad queda restringida a un máximo de ISO 1600. Seleccionar valores más altos o un ajuste de AUTO da como resultado una sensibilidad de ISO 1600, mientras que los valores más bajos permanecen sin cambios.
  - La única opción disponible para GRABACIÓN RAW > TIPO GRABACIÓN es SIN PÉRD.
  - Las imágenes capturadas con C (AF-C) seleccionado para el modo de enfoque serán capturadas en el modo de enfoque S (AF-S). Las imágenes capturadas con A (AF-S) o M (manual) seleccionados se toman en el modo de enfoque seleccionado.
  - Si el sujeto o la cámara se mueven durante los disparos, podrían no lograrse los resultados deseados al combinar los disparos.
  - AJUSTE DE LOS MODOS DE DISPARO > REDUCCIÓN PARPADEO se ajusta automáticamente en NO.
  - El valor seleccionado para la compensación de exposición se aplica a las 16 tomas.

#### Reproducción-

Las fotografías tomadas con la opción toma múlt con despl de píx se indican mediante un icono de toma múlt con despl de píx en la reproducción a pantalla completa (🕮 11).

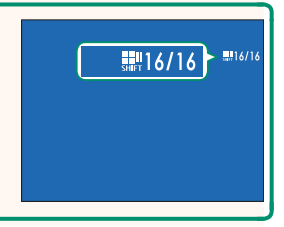

### GFX 100 Manual del propietario: 📄 106 GRABACIÓN RAW

### Elija si desea comprimir las imágenes RAW.

### TIPO GRABACIÓN

| Opción       | Descripción                                                                                                    |
|--------------|----------------------------------------------------------------------------------------------------|
| SIN COMPRIM. | Las imágenes RAW no se comprimen.                                                                                                    |
| SIN PÉRD.    | Las imágenes RAW se comprimen utilizando un algoritmo<br>reversible que reduce el tamaño del archivo sin pérdida<br>de datos de imagen. Las imágenes se pueden visualizar<br>en Capture One Express Fujifilm, RAW FILE CONVERTER EX<br>powered by SILKYPIX, FUJIFILM X RAW STUDIO, o cualquier<br>otro software compatible con la compresión RAW "sin pér-<br>dida". La calidad es la misma que <b>SIN COMPRIM.</b> , pero los<br>archivos son entre un 30 y un 90 por ciento (RAW de 14 bits)<br>o entre un 45 y un 100 por ciento (RAW de 16 bits) de su<br>tamaño sin comprimir. |
| COMPRIMIDO   | Las imágenes RAW se comprimen usando un algoritmo "con<br>pérdida" no reversible. La calidad es aproximadamente la<br>misma que <b>SIN COMPRIM.</b> , pero los archivos son entre un<br>25 y un 35 por ciento (RAW de 14 bits) o entre un 30 y un<br>40 por ciento (RAW de 16 bits) de su tamaño sin comprimir.                                                                                                    |

### PROF. SALIDA (bit)

| Opción  | Descripción                                                   |
|---------|---------------------------------------------------------------|
| 16 bits | Las imágenes RAW se graban con una profundidad de<br>16 bits. |
| 14 bits | Las imágenes RAW se graban con una profundidad de<br>14 bits. |

Cuando se selecciona, 16 bits solamente se activa en el modo de accionamiento de foto única.

### GFX 100 Manual del propietario: 📄 107 SIMULAC. PELÍCULA

Imita los efectos de diferentes tipos de vídeo, incluyendo blanco y negro (con o sin filtros de colores). Elija una paleta de acuerdo con su sujeto e intención creativa.

|       | Opción                  | Descripción                                                                                                    |
|-------|-------------------------|----------------------------------------------------------------------------------------------------|
| STD   | PROVIA/ESTÁNDAR         | Reproducción estándar de los colores. Apropiada para<br>una amplia gama de sujetos, desde retratos a paisajes.                                                                                                    |
| V.    | Velvia/VÍVIDA           | Una paleta de colores saturados de alto contraste, ade-<br>cuada para fotografías de la naturaleza.                                                                                                    |
| Ŝ.    | ASTIA/BAJO              | Mejora la gama de tonalidades disponibles para los tonos<br>de piel en los retratos a la vez que preserva los azules<br>luminosos de los cielos diurnos. Recomendado para la<br>fotografía de retratos en exteriores. |
| Ċc    | CLASSIC CHROME          | Suavice el color y mejore el contraste de las sombras para<br>lograr un aspecto relajado.                                                                                                    |
| Ňн    | PRO Neg. Hi             | Ofrece ligeramente más contraste que <b>I PRO Neg. Std</b> .<br>Recomendado para la fotografía de retratos en exteriores.                                                                                             |
| Ňs    | PRO Neg. Std            | Una paleta de tonos suaves. Se ha aumentado la gama de to-<br>nos disponibles para las tonalidades de piel, de forma que esta<br>es una buena opción para la fotografía de retrato en estudios.                       |
| Ňč    | Neg. CLÁSICO            | Color mejorado con tono fuerte para aumentar la profun-<br>didad de imagen.                                                                                                    |
| Ε     | ETERNA/CINE             | Filme vídeos usando una paleta con colores atenuados y sombras profundas.                                                                                                    |
| ŒB    | ETERNA BLEACH<br>BYPASS | Color único con saturación baja y contraste alto. Para<br>imagen fija y vídeo.                                                                                                    |
| Ā.    | ACROS*                  | Capture fotos en blanco y negro con gradación rica y nitidez excepcional.                                                                                                    |
| B.    | MONOCROMO*              | Permite tomar fotografías estándar en blanco y negro.                                                                                                    |
| SEPIA | SEPIA                   | Permite tomar fotografías en sepia.                                                                                                    |

\* Disponible con filtros amarillos (Ye), rojos (R) y verdes (G), que profundizan los tonos grises correspondientes a los tonos complementarios al color seleccionado. El filtro amarillo (Ye) profundiza los morados y azules y el filtro rojo (R) los azules y verdes. El filtro verde (G) profundiza los rojos y marrones, incluyendo los tonos de la piel, resultando una opción ideal para retratos.

### GFX 100 Manual del propietario: 🗐 108 EFECTO GRANULADO

Añada un efecto de grano de película.

### **ASPEREZA**

| Opción | Descripción                                     |
|--------|-------------------------------------------------|
| FUERTE | Seleccione esta opción para granos más ásperos. |
| DÉBIL  | Seleccione esta opción para granos más suaves.  |
| NO     | Desactive el efecto.                            |

### <u>TAMAÑO</u>

| Opción  | Descripción                                     |
|---------|-------------------------------------------------|
| GRANDE  | Seleccione esta opción para granos más gruesos. |
| PEQUEÑO | Seleccione esta opción para granos más finos.   |

### GFX 100 Manual del propietario: 🗐 109 COLOR AZUL FX CROMO

Ver. 2.00

Aumente la gama de tonos disponibles para renderizar los azules.

| Opción                                                                                                    | Descripción                                                                                                    |
|----------------------------------------------------------------------------------------------------|----------------------------------------------------------------------------------------------------|
| FUERTE                                                                                                    | Seleccione esta opción para un efecto fuerte.                                                                                                    |
| DÉBIL                                                                                                    | Seleccione esta opción para un efecto débil.                                                                                                    |
| NO                                                                                                    | Desactive el efecto.                                                                                                    |
| <ul> <li>También se ł</li> <li>AJUSTE<br/>(GFX 100 Ma</li> <li>MENÚ D<br/>(GFX 100 Ma</li> <li>CONFIG.<br/>(GFX 100 Ma</li> <li>AJUSTE<br/>(GFX 100 Ma</li> <li>AJUSTE</li> </ul> | nan añadido las opciones COLOR AZUL FX CROMO.<br>DE CALIDAD DE LA IMAGEN > EDIT./GUARD.AJ.P.<br>anual del propietario 🕮 118)<br>E REPRODUCCIÓN > CONVERSIÓN RAW<br>anual del propietario 🕮 179)<br>PANTALLA > AJUSTES SUBMONITOR TRASERO<br>anual del propietario 🕮 218)<br>DE BOTÓN/DIAL > EDIT./GUARD. MENÚ RÁP.<br>anual del propietario 🕮 222, 255)<br>DE BOTÓN/DIAL > AJUST. FUNC. (Fn) |
| (GFX 100 Mc                                                                                                    | anual del propietario 🕮 223, 259)                                                                                                    |

### GFX 100 Manual del propietario: 🛄 139 BKT DE ENFOQUE

Ver. 2.00

# Seleccione entre los modos de horquillado de enfoque AUTO y MANUAL.

• MANUAL: En el modo MANUAL, podrá seleccionar lo siguiente.

| Opción    | Descripción                                            |
|-----------|--------------------------------------------------------|
| FOTOS     | Seleccione el número de tomas.                         |
| PASO      | Elija la cantidad de cambio del enfoque con cada toma. |
| INTERVALO | Seleccione el intervalo entre tomas.                   |

### Enfoque y FOTOS/PASO-

En la ilustración se muestra la relación entre el enfoque y las opciones seleccionadas para **FOTOS** y **PASO**.

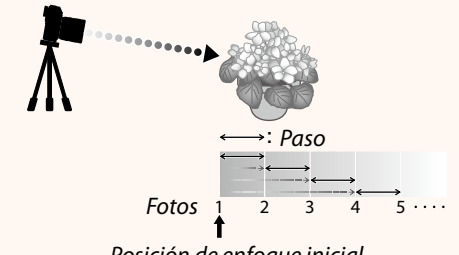

### Posición de enfoque inicial

- El enfoque procede desde la posición inicial hacia el infinito.
- Valores de PASO pequeños equivalen a pequeños cambios en el enfoque; valores mayores a mayores cambios.
- Independientemente de la opción seleccionada para **FOTOS**, los disparos finalizan cuando el enfoque llega a infinito.

 AUTO: En el modo AUTO, la cámara calcula los parámetros FOTOS y PASO automáticamente.

- Seleccione AJUSTE DE LOS MODOS DE DISPARO en el menú de disparo, resalte BKT DE ENFOQUE y pulse MENU/0K.
- 2 Seleccione AUTO y seleccione un INTERVALO. Se mostrará la vista a través del objetivo.
- 3 Enfoque el extremo más cercano del sujeto y pulse MENU/OK.
   La distancia de enfoque seleccionada aparece como A en el indicador de distancia de enfoque.
  - Se puede elegir el mismo intervalo de enfoque enfocando primero sobre el extremo más alejado del sujeto.
- 4 Enfoque el extremo más alejado del sujeto y pulse DISP/BACK.
  La distancia de enfoque seleccionada (B) y el intervalo de enfoque (de A a B) aparecen en el indicador de distancia de enfoque.

En lugar de pulsar el botón DISP/BACK, puede pulsar MENU/OK y seleccionar A de nuevo.

5 Tome fotografías. La cámara calculará los valores de FOTOS y PASO automáticamente. El número de fotos aparecerá en la

pantalla.

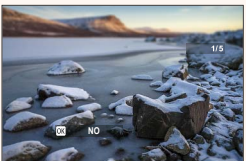

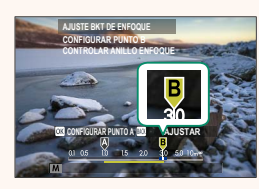

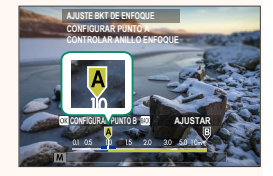

### GFX 100 Manual del propietario: 🔲 158 GRABACIÓN F-Log/HLG/RAW

Ver. 2.00

Seleccione el destino de los vídeos F-Log, HLG (Hybrid Log-Gamma) o RAW filmados mientras la cámara está conectada a un dispositivo HDMI.

| Opción          | Descripción                                                                                                    |
|-----------------|----------------------------------------------------------------------------------------------------|
| SD III HOM III  | El metraje se procesa utilizando la simulación de película, se<br>guarda en la tarjeta de memoria y se envía al dispositivo HDMI.                       |
| 🗊 F-Log 🏧 F-Log | El metraje se graba en la tarjeta de memoria y se envía al<br>dispositivo HDMI en formato F-Log.                                                        |
| SD 📋 🎬 🏧 F-Log  | El metraje se envía al dispositivo HDMI en formato F-Log pero<br>se guarda en la tarjeta de memoria con ajustes de simulación<br>de película aplicados. |
| sd F-Log 🎟 🖬    | El metraje se graba en la tarjeta de memoria en formato F-Log<br>pero se envía al dispositivo HDMI con ajustes de simulación de<br>película aplicados.  |
| SD HLG IIM HLG  | El metraje se graba en la tarjeta de memoria y se envía al<br>dispositivo HDMI en formato HLG.                                                          |
| SD 💼 mun RAW    | El metraje se envía al dispositivo HDMI en formato RAW pero<br>se guarda en la tarjeta de memoria con ajustes de simulación<br>de película aplicados.   |
| SD F-Log 🔤 RAW  | El metraje se graba en la tarjeta de memoria en formato F-Log<br>y se envía al dispositivo HDMI en formato RAW.                                         |
| SD HLG III RAW  | El metraje se graba en la tarjeta de memoria en formato HLG y se envía al dispositivo HDMI en formato RAW.                                              |

- F-Log ofrece una curva gamma suave con una amplia gama para el procesamiento posterior a la producción. La sensibilidad queda restringida a valores entre ISO 800 e ISO 12800.
  - El formato de grabación HLG (Hybrid Log-Gamma) cumple con el estándar internacional ITU-R BT2100. Cuando se ve en pantallas HLG compatibles, el metraje HLG de alta calidad capta fielmente escenas de alto contraste y colores vivos. La sensibilidad queda restringida a valores entre ISO 1250 e ISO 12800. La grabación HLG está disponible al seleccionar H.265(HEVC) para AJUSTE DE LA PELÍCULA > H.265(HEVC)/H.264 en el menú de disparo.
  - El metraje de simulación de película (▲) se graba con la opción seleccionada para AJUSTE DE LA PELÍCULA > SIMULAC. PELÍCULA en el menú de disparo.
  - - Opciones de velocidad de fotogramas de MODO VÍDEO de 59.94P y 50P
    - 4K INTERFRAME NR
    - PANTALLA INFO SALIDA HDMI
  - La emisión **RAW** no se puede grabar en la tarjeta de memoria.
  - Las mejoras de imagen en la cámara no se aplican a la emisión RAW.
  - El recorte (ángulo de la imagen) y la calidad de la emisión del metraje a dispositivos externos difieren del indicado por la pantalla de la cámara. Visualice el metraje **RAW** en el dispositivo externo.
  - La emisión de metraje a dispositivos externos se genera desde los datos RAW originales y su calidad, la cual varía en función de las especificaciones del dispositivo, podría no ser la misma que la lograda como resultado final de la postproducción o similares.
  - El zoom de enfoque no está disponible al seleccionar **RAW** para la emisión HDMI.
  - La emisión de metraje RAW a través de HDMI a dispositivos incompatibles no se mostrará correctamente, por el contrario, se mostrará como un mosaico.
  - Las sensibilidades mínima y máxima para el metraje IF, F-Log o HLG grabado en la tarjeta de memoria cuando RAW es seleccionado para la emisión HDMI son ISO 1250 e ISO 12800, respectivamente.

### GFX 100 Manual del propietario: 📄 172 La pantalla de reproducción

### Ver. 3.00

## En esta sección se muestran los indicadores que podrían ser visualizados durante la reproducción.

Con fines ilustrativos, las pantallas se muestran con todos los indica-

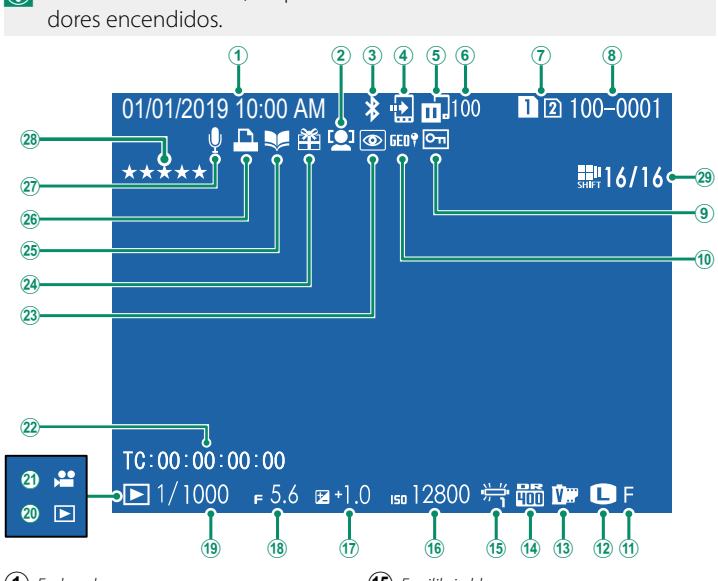

- Fecha y hora
- Indicador de detección de rostros
- 3 Bluetooth ACT./DES.
- ④ Orden transfer. imágenes
- 5 Estado de transferencia de imagen
- 6 Número de fotogramas seleccionados para la carga
- 🕐 Ranura de tarjeta
- 8 Número de foto
- (9) Imagen protegida
- 10 Datos de ubicación
- (11) Calidad imagen
- (12) Tamaño imagen
- (13) Simulación de película
- (14) Rango dinámico

- 15 Equilibrio blanco
- **16** Sensibilidad
- ① Compensación de la exposición
- (18) Apertura
- (19) Velocidad de obturación
- 20 Indicador del modo de reproducción
- 21 Icono de vídeo
- 22 Código de tiempo
- (23) Indicador de supresión de ojos rojos
- (24) Imagen de regalo
- 25 Indicador de asistencia para álbum
- (26) Indicador de impresión DPOF
- 27 Comentario de voz
- 28 Evaluación.....

### GFX 100 Manual del propietario: 🗎 173 El botón DISP/BACK

El botón **DISP/BACK** controla la visualización de los indicadores durante la reproducción.

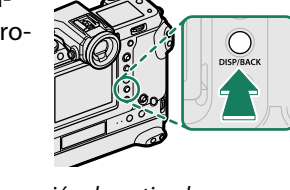

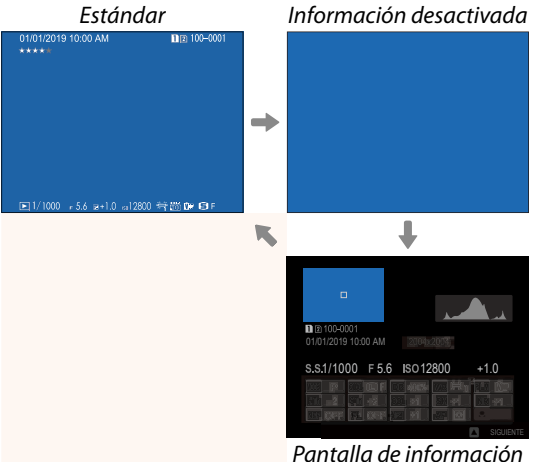

#### Favoritos: Valoración de imágenes —

Podrá valorar las imágenes con el elemento **EVALUACIÓN** del menú reproducción.

### Ver. 2.00

### GFX 100 Manual del propietario: 🗐 187 EVALUACIÓN

Evalúe imágenes usando estrellas.

- 1 Seleccione EVALUACIÓN en el menú de reproducción.
- 2 Gire el dial de control delantero para seleccionar una imagen y el dial de control trasero para seleccionar una evaluación de 0 a 5 estrellas ("★").
- El mando de enfoque (palanca de enfoque) se puede utilizar en lugar del dial de control delantero para seleccionar una imagen.
  - El cuadro de diálogo de evaluación también se puede visualizar pulsando el botón **AE-L** (botón **AE-L** de la empuñadura vertical) durante la reproducción de una única foto, nueve fotos o cien fotos.
  - Use los controles táctiles para acercar o alejar el zoom.

### GFX 100 Manual del propietario: 🗐 244 MODO DE CONEXIÓN

### Ajuste la configuración para la conexión a dispositivos externos.

| Opción                             | Descripción                                                                                                    |
|------------------------------------|----------------------------------------------------------------------------------------------------|
| LECTOR TARJETAS USB                | Conectar la cámara a un ordenador a través de USB activa<br>automáticamente el modo de transferencia de datos, per-<br>mitiendo que los datos sean copiados en el ordenador. La<br>cámara funciona normalmente cuando no está conectada.                                                                                                    |
| DISPARO AUTO<br>TETHER USB         | La cámara se puede controlar desde ordenadores, estabili-<br>zadores de cardán, drones u otros dispositivos conectados a<br>través de USB. La cámara ingresa automáticamente al modo<br>de "disparo atado" (es decir, control remoto) cuando se en-<br>ciende el dispositivo externo y vuelve a la operación normal<br>cuando el dispositivo externo se apaga o se desconecta.<br>• Las fotografías se pueden tomar de forma remota y<br>descargarse automáticamente a ordenadores que ejecuten<br>Capture One, Adobe® Photoshop® Lightroom® + Tether<br>Plugin o FUJIFILM X Acquire. FUJIFILM X Acquire puede<br>usarse igualmente para guardar y cargar los ajustes de la<br>cámara.<br>• La fotografía remota y la grabación de vídeos están<br>disponibles cuando se conecta la cámara a un dispositivo<br>compatible, como un estabilizador de cardán o un dron.<br>Use el dial de modo <b>DRIVE</b> para alternar entre fotografía<br>fija y grabación de vídeo. Las funciones disponibles varían<br>según el dispositivo conectado. |
| DISPARO FIJO TETHER<br>USB         | Igual que para <b>DISPARO AUTO TETHER USB</b> , excepto que<br>la cámara permanece en el modo de "disparo anclado" (control<br>remoto) cuando el dispositivo externo está apagado o no<br>está conectado, lo que permite que el dispositivo reanude el<br>control al restablecer la conexión después de una desconexión<br>accidental u otra interrupción. Bajo la configuración predeter-<br>minada, las imágenes no se graban en la tarjeta de memoria.                                                                                                    |
| DISPARO FIJO TETHER<br>Inalámbrico | Elija esta opción para la fotografía remota inalámbrica.<br>Seleccione una red usando Z AJUSTE DE CONEXIÓN ><br>AJUSTE DE RED.                                                                                                    |

| Opción                                                                                                    | Descripción                                                                                                    |  |
|----------------------------------------------------------------------------------------------------|----------------------------------------------------------------------------------------------------|--|
| CON. RAWUSB/<br>RES.C.SEG.                                                                                                    | Conectar la cámara a un ordenador a través de USB habilita<br>automáticamente el modo de conversión RAW/restauración<br>de copia de seguridad. La cámara funciona normalmente<br>cuando no está conectada.<br>• CON. RAWUSB (requiere FUJIFILM X RAW STUDIO): Use el motor<br>de procesamiento de imágenes de la cámara para conver-<br>tir rápidamente imágenes RAW en imágenes JPEG de alta<br>calidad.<br>• RES.C.SEG. (requiere FUJIFILM X Acquire): Guarde y cargue la<br>configuración de la cámara. Vuelva a configurar la cámara<br>en un instante o comparta los ajustes con otras cámaras<br>del mismo tipo. |  |
| Los ajustes<br>aplicables igua<br>durante el disp<br>máticamente,                                                                           | <b>CONTROL ENERGÍA</b> > <b>AUTODESCONEXIÓN</b> son<br>Ilmente durante el disparo anclado. también se aplica<br>paro anclado. Para evitar que la cámara se apague auto-<br>seleccione <b>NO</b> para <b>AUTODESCONEXIÓN</b> .                                                                                                    |  |
|                                                                                                    |                                                                                                    |  |
| <ul> <li>Visite los siguiel<br/>descargar el sig</li> <li>Capture One<br/>https://www.ca</li> <li>Capture One<br/>https://www.ca</li> </ul> | <ul> <li>Visite los siguientes sitios web para obtener más información o para descargar el siguiente software informático:</li> <li>Capture One Express Fujifilm:<br/>https://www.captureone.com/products-plans/capture-one-express/fujifilm</li> <li>Capture One Pro Fujifilm:<br/>https://www.captureone.com/explore-features/fujifilm</li> </ul>                                                                                                    |  |
| <ul> <li>Adobe<sup>®</sup> Phot</li> </ul>                                                                                                  | oshop® Lightroom® + Tether Plugin:                                                                                                    |  |
| https://fujifilm-x.c                                                                                                    | om/global/products/software/adobe-photoshop-lightroom-tether-plugin/                                                                                                    |  |
| • FUJIFILM X A<br>https://fujifilm->                                                                                                    | . <b>cquire:</b><br><.com/products/software/x-acquire/                                                                                                    |  |
| <ul> <li>FUJIFILM X R<br/>https://fujifilm-&gt;</li> </ul>                                                                                  | AW STUDIO:<br><.com/products/software/x-raw-studio/                                                                                                    |  |
| <ul> <li>RAW FILE CO</li> </ul>                                                                                                    | NVERTER EX powered by SILKYPIX:                                                                                                    |  |
| https://fujifilm-x.c                                                                                                    | om/support/download/software/raw-file-converter-ex-powered-by-silkypix/                                                                                                    |  |
| <ul> <li>FUJIFILM Pix</li> </ul>                                                                                                    | el Shift Combiner:                                                                                                    |  |
| https://fujifilm->                                                                                                    | x.com/products/software/pixel-shift-combiner/                                                                                                    |  |

### FUJIFILM

### **FUJIFILM Corporation**

7-3, AKASAKA 9-CHOME, MINATO-KU, TOKYO 107-0052, JAPAN https://fujifilm-x.com

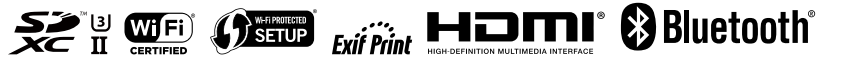